■1-1-1 パソコンの設定確認する

ご利用のパソコンの設定を確認します。

CSS-ASP サービスをご利用頂くためには、インターネットに接続できる環境(ADSL等のブロードバンド回線推奨)が必要です。

現在動作確認が行われている環境

| Windows のバージョン | ブラウザ(ホームページ閲覧ソフト)                                                        |
|----------------|--------------------------------------------------------------------------|
| Windows 2000   | 「Internet Explorer6」                                                     |
| Windows XP     | 「Internet Explorer6」、「Internet Explorer7」、「Internet Explorer8」、「Internet |
|                | Explorer9]                                                               |
| Windows Vista  | 「Internet Explorer7」、「Internet Explorer8」、「Internet Explorer9」           |
| Windows 7      | 「Internet Explorer8」、「Internet Explorer9」                                |

注意:上記環境以外でも利用することは可能ですが、一部機能が制限されることがあります。

【ポイント】

「Windows のバージョン」と「ブラウザ」の組み合わせが上記以外の時は「Internet Explorer」を最新版にバージョンアップ して頂く可能性があります。必要に応じてバージョンアップ作業を行って下さい。

1. Windows のバージョンを確認しま す。

デスクトップ上のスタートボタンをク リックします。

画面表示についてはご利用のパソ コンの設定によって様々となりま す。

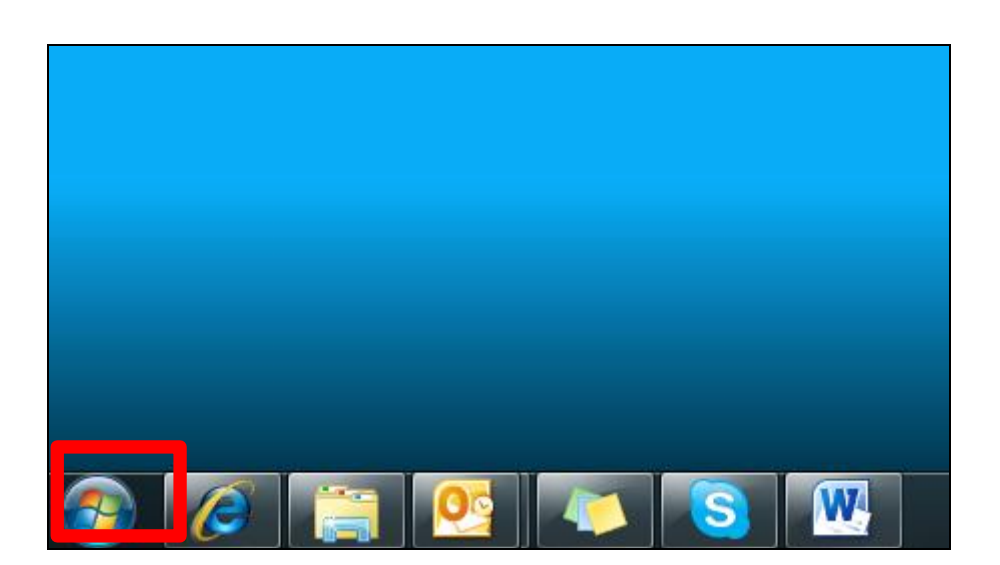

2.

表示されたメニューの「コントロー ルパネル」をクリックします。

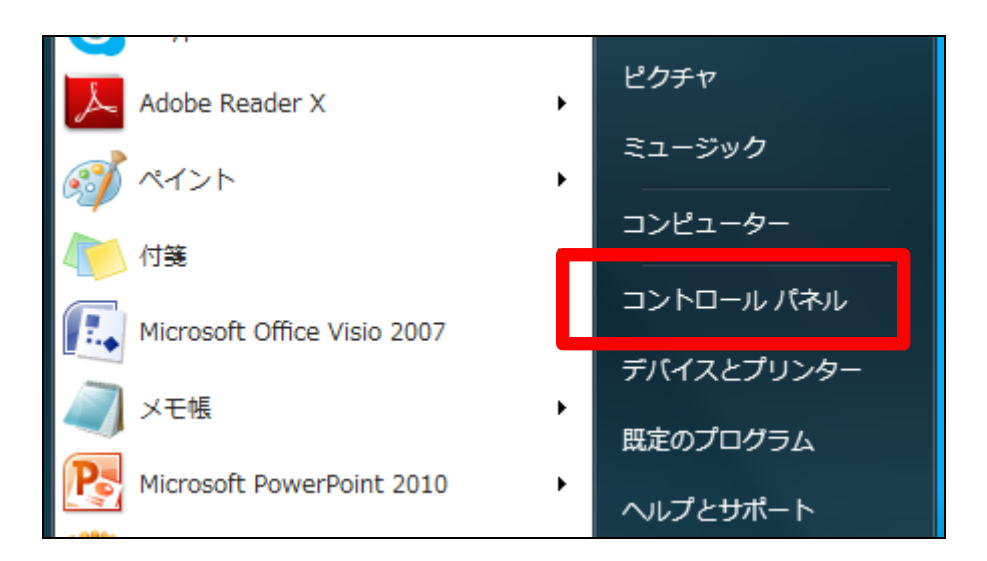

3. 表示されたメニューの「システムと セキュリティ」をクリックします。

Windows のバージョンによっては表 示メニュー名は異なります。

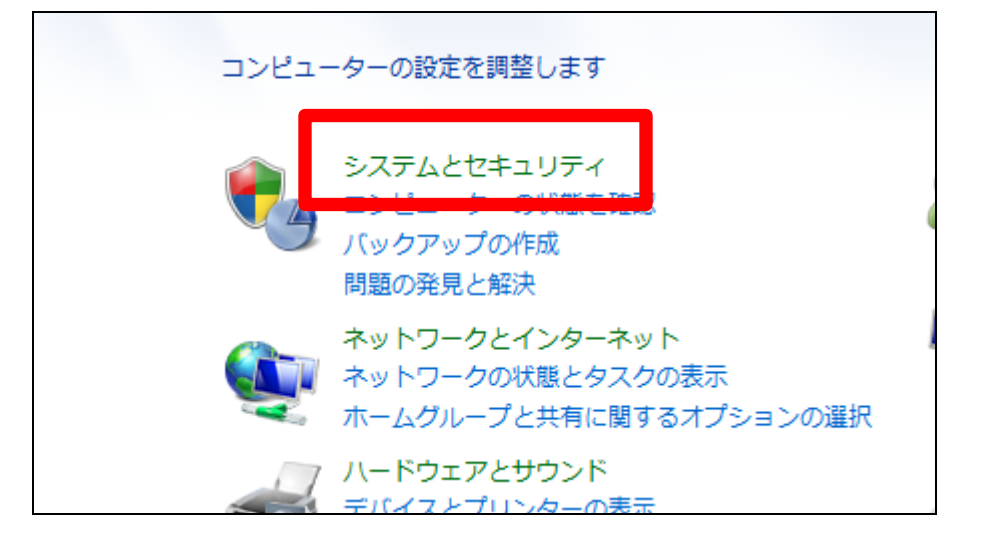

4. 表示されたメニューの「システム」を クリックします。

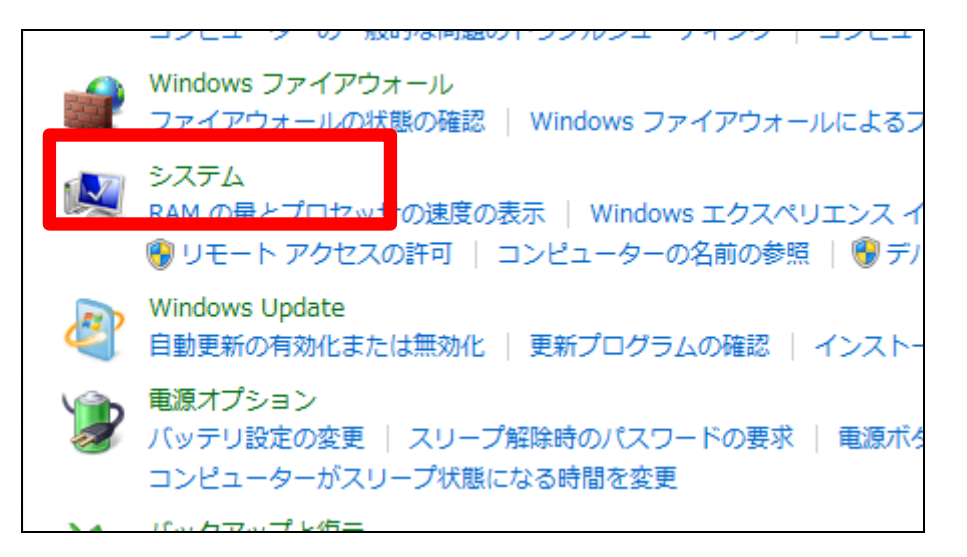

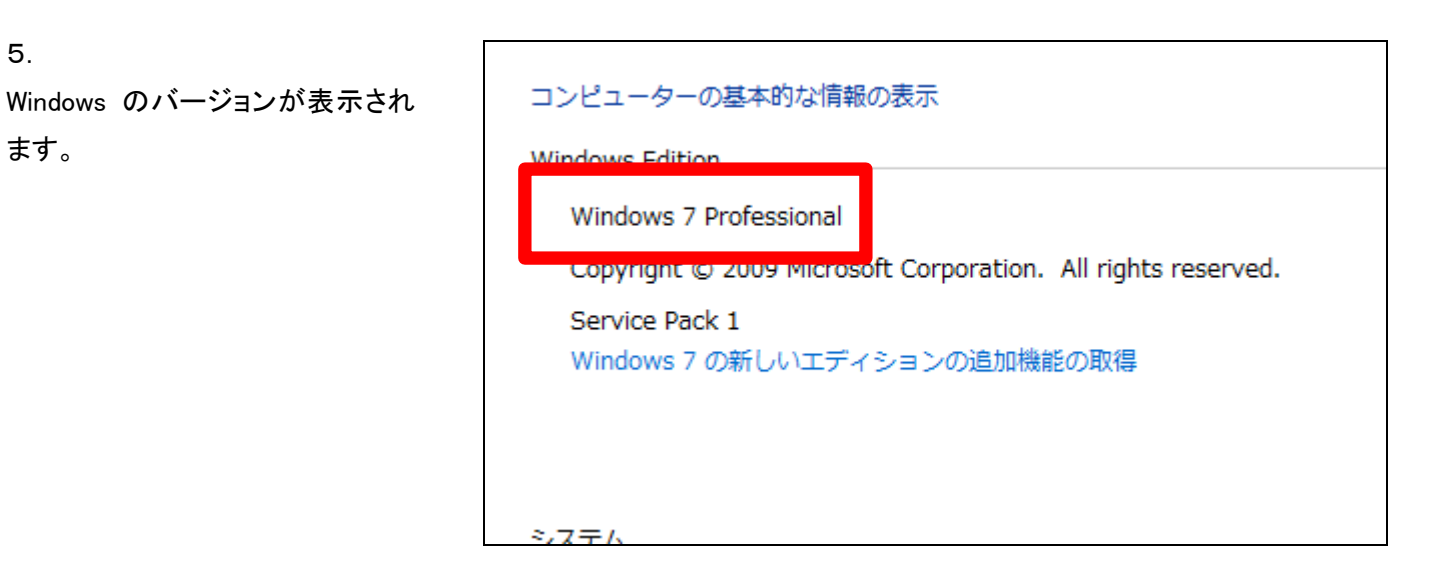